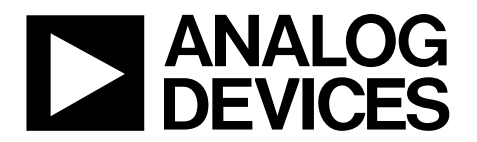

One Technology Way • P.O. Box 9106 • Norwood, MA 02062-9106, U.S.A. • Tel: 781.329.4700 • Fax: 781.461.3113 • www.analog.com

### Evaluation Board for the AD5541A and the AD5542A, 16-Bit, Accurate, High Precision DAC in LFCSP with 1 μs Settling Time and 5 kV ESD Ratings

#### **FEATURES**

Full featured evaluation board for the AD5541A and the AD5542A

On-board reference Various link options PC control in conjunction with Analog Devices, Inc., EVAL-SDP-CB1Z

PC software for control of DACs

#### **EVALUATION KIT CONTENTS**

EVAL-AD5541A evaluation board or the EVAL-AD5542A evaluation board AD5541A device or the AD5542A device CD includes Self installing evaluation software allowing users to control the board and exercise all functions of the device Electronic version of the AD5541A data sheet or the AD5542A data sheet Electronic version of the EVAL-AD5541A user guide or the EVAL-AD5542A user guide

AD5541A/42A Evaluation Software USB cable

### **GENERAL DESCRIPTION**

The EVAL-AD5541ASDZ evaluation board and the EVAL-AD5542ASDZ evaluation board are designed to quickly prototype the AD5541A and AD5542A circuits, respectively, and reduce design time. The AD5541A and the AD5542A operate from a single 2.7 V to 5.5 V supply. The REF192 is the on-board reference chip.

The EVAL-AD5541ASDZ evaluation board and the EVAL-AD5542ASDZ evaluation board interface to the USB port of a PC via the EVAL-SDP-CB1Z board. The AD5541A/42A Evaluation Software is available with the evaluation boards or from the evaluation board webpage, which allows the user to program the AD5541A or the AD5542A.

Full specifications for the AD5541A are listed in the AD5541A data sheet and full specifications for the AD5542A are listed in the AD5542A data sheet available from Analog Devices and should be consulted in conjunction with this user guide when using the evaluation boards.

# TABLE OF CONTENTS

| Features                   | . 1 |
|----------------------------|-----|
| Evaluation Kit Contents    | . 1 |
| General Description        | . 1 |
| Revision History           | . 2 |
| Universal Evaluation Board | . 3 |
| Evaluation Board Hardware  | . 4 |
| Power Supplies             | .4  |
| Link Options               | .4  |

| Evaluation Board Software               | 6  |
|-----------------------------------------|----|
| Installing the Software                 | 6  |
| Running the Software                    | 6  |
| Software Operation                      | 7  |
| Evaluation Board Schematics and Artwork | 8  |
| Ordering Information                    | 11 |
| Bill of Materials                       | 11 |

### **REVISION HISTORY**

6/2017—Revision 0: Initial Version

# **UNIVERSAL EVALUATION BOARD**

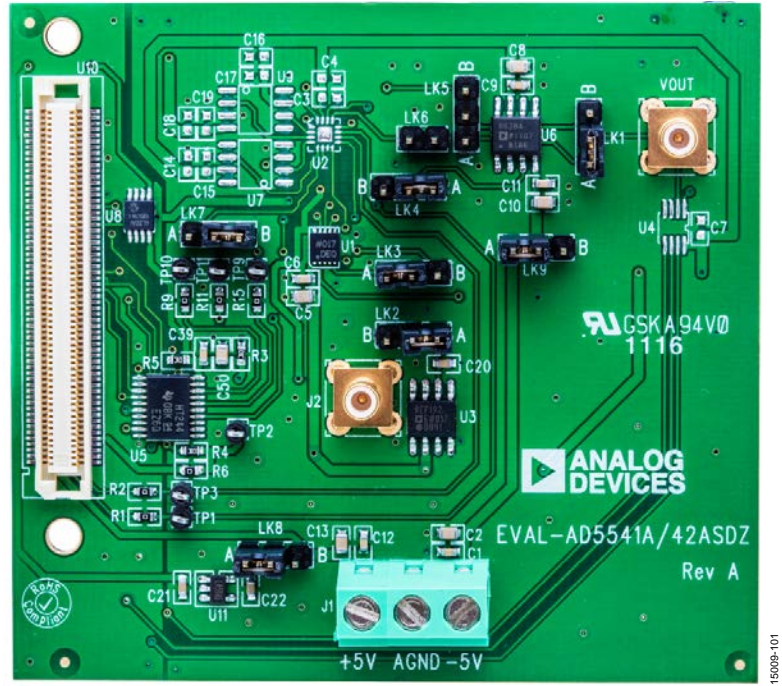

Figure 1.

## **EVALUATION BOARD HARDWARE** POWER SUPPLIES

To power the EVAL-AD5542ASDZ evaluation board, supply 5 V between the +5V input and AGND input for the analog supply and -5 V between the -5V input and AGND input for the negative analog supply of the evaluation board.

To power the EVAL-AD5541ASDZ evaluation board, connect the evaluation board to the EVAL-SDP-CB1Z board, which is powered by the USB interface on the PC.

All supplies are decoupled to ground with 10  $\mu F$  tantalum capacitors and 0.1  $\mu F$  ceramic capacitors. Table 1 describes the power supply connectors.

| Table 1 | . Power | Supply | Connectors |
|---------|---------|--------|------------|
|---------|---------|--------|------------|

| Connector | Voltage                                              |
|-----------|------------------------------------------------------|
| J1        | Analog positive power supply is +5 V and AGND.       |
|           | Analog negative power supply is $-5$ V and AGND.     |
|           | Single-supply operation supply is $+5$ V and $-5$ V. |

### LINK OPTIONS

A number of link and switch options are incorporated in the EVAL-AD5541ASDZ and EVAL-AD5542ASDZ evaluation boards that must be set for the required operating conditions before using the evaluation boards. Table 2 and Table 3 describe the positions of the different links controlling the evaluation boards by PC via the USB port. The functions of these link options are described in detail in Table 4.

| Table 2. Link Position Set | up for the EV | AL-AD5541ASDZ |
|----------------------------|---------------|---------------|
|----------------------------|---------------|---------------|

| Link | Position     |
|------|--------------|
| LK1  | A            |
| LK2  | A            |
| LK3  | A            |
| LK4  | A            |
| LK5  | Not inserted |
| LK6  | Not inserted |
| LK7  | В            |
| LK8  | A            |
| LK9  | В            |

| Table 3.  | Link Positio     | n Setup fo | r the EVA | L-AD5542 | ASDZ |
|-----------|------------------|------------|-----------|----------|------|
| I ubic Ji | i Linne i Obicio | i occup io |           |          | nobl |

| Link | Position |
|------|----------|
| LK1  | В        |
| LK2  | A        |
| LK3  | В        |
| LK4  | В        |
| LK5  | В        |
| LK6  | Inserted |
| LK7  | A        |
| LK8  | В        |
| LK9  | A        |

| Link | Functions <sup>1</sup>                                                                                                    |
|------|----------------------------------------------------------------------------------------------------|
| LK1  | This link selects the output configuration of the OP777 or the AD8628.                                                                                 |
|      | Position A connects the noninverting input of the OP777 or the AD8628 to VOUT.                                                                         |
|      | Position B connects the output of the buffer of the OP777 or the AD8628 to Vout.                                                                       |
| LK2  | This link selects the reference source.                                                                                                    |
|      | Position A selects the on-board 2.5 V reference as the reference source.                                                                               |
|      | Position B selects J2 as the reference source.                                                                                                    |
| LK3  | This link selects which digital-to-analog converter (DAC) connects to the reference source.                                                            |
|      | Position A connects the reference source to the AD5541A.                                                                                               |
|      | Position B connects the reference source to the AD5542A.                                                                                               |
| LK4  | This link selects which DAC connects to the noninverting input of the OP777 or the AD8628.                                                             |
|      | Position A connects the noninverting input of the buffer to the AD5541A.                                                                               |
|      | Position R connects the noninverting input of the buffer to the AD5542A.                                                                               |
| LK5  | This link selects which connection connects to the output (feedback path) of the OP777 or the AD8628.                                                  |
|      | Position A connects the inverting input of the OP777 or the AD8628 to the output of the OP777 or the AD8628.                                           |
|      | Position B connects the $R_{FB}$ pin of the AD5542A to the output of the OP777 or the AD8628.                                                          |
| LK6  | Connects the INV pin of the AD5542A to the inverting terminal of the OP777 or the AD8628.                                                              |
| LK7  | This link determines which DAC is being addressed via the serial interface by switching the $\overline{CS}$ line between both DACs.                    |
|      | Position A connects the digital circuitry to the AD5542A.                                                                                              |
|      | Position B connects the digital circuitry to the AD5541A.                                                                                              |
| LK8  | This link selects the positive voltage supply for the EVAL-AD5541ASDZ and the EVAL-AD5542ASDZ evaluation boards.                                       |
|      | Position A connects the positive board supply from the ADP121. The ADP121 is powered by the PC USB interface.                                          |
|      | Position B connects the positive board supply voltage to the J1_+5V power connector for the EVAL-AD5541ASDZ and the EVAL-AD5542ASDZ evaluation boards. |
| LK9  | This link selects the negative voltage supply for the board.                                                                                           |
|      | Position A connects the negative voltage supply to the J1_–5V power connector (EVAL-AD5542ASDZ evaluation board only).                                 |
|      | Position B connects the negative voltage supply to GND (EVAL-AD5541ASDZ evaluation board only).                                                        |

#### **Table 4. Link Functions**

<sup>1</sup> The EVAL-AD5542ASDZ uses the OP777 and the EVAL-AD5541ASDZ uses the AD8628.

## **EVALUATION BOARD SOFTWARE** INSTALLING THE SOFTWARE

The EVAL-AD5541ASDZ and the EVAL-AD5542ASDZ evaluation kits include self installing evaluation software on the provided CD, and can also be downloaded from the EVAL-AD5541A or the EVAL-AD5542A product pages. The software is compatible with Windows<sup>®</sup> XP, Windows Vista (32-bits), and Windows 7 (32-bits).

Install the software before connecting the EVAL-SDP-CB1Z board to the USB port of the PC to ensure the PC recognizes the EVAL-SDP-CB1Z board when it connects to the PC.

- 1. Start the Windows operating system and insert the CD.
- 2. The installation software opens automatically. If it does not open automatically, run the **setup.exe** file from the CD.
- 3. After the installation is complete, power up the evaluation board as described in the Power Supplies section.
- 4. Plug the EVAL-AD5541A or EVAL-AD5542ASDZ into the EVAL-SDP-CB1Z board and the EVAL-SDP-CB1Z board into the PC using the USB cable included in the evaluation kit.
- 5. When the software detects the evaluation board, proceed through any dialog boxes that appear to finalize the installation.

### **RUNNING THE SOFTWARE**

To run the software, do the following:

- 1. Click Start > All Programs > Analog Devices > AD5541A\_42A > AD5541A\_42A Evaluation Software.
- 2. If the EVAL-SDP-CB1Z board does not connect to the USB port when the software launches, a connectivity error displays (see Figure 2). Connect the evaluation board to the USB port of the PC, wait a few seconds, click **Rescan**, and follow the instructions.

| Ē | Hardware Select                                                     |      |
|---|---------------------------------------------------------------------|------|
|   | No matching system found. Press Rescan to retry or Cancel to abort. |      |
|   | Previous Next                                                       |      |
|   | Rescan Select Cancel                                                | 1000 |

Figure 2. Hardware Select Window

3. If the EVAL-SDP-CB1Z board does not connect to the PC, the ERROR CONNECTION window appears, shown in Figure 3. Check the connection between the EVAL-SDP-CB1Z and EVAL-AD5541A board or EVAL-AD5542ASDZ board and run the program again.

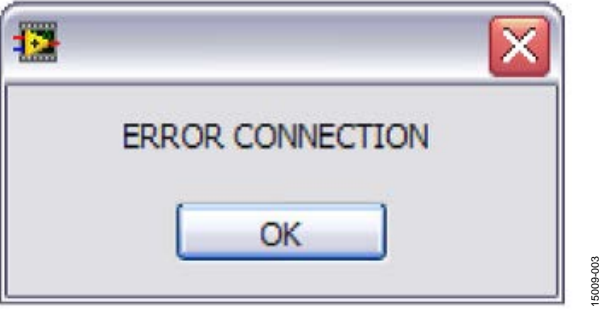

Figure 3. ERROR CONNECTION Window

4. If the EVAL-SDP-CB1Z board connects, the System Development Platform Wait window displays.

| System Development Plat           | tform Wait 🛛 🔀   |
|-----------------------------------|------------------|
| Waiting for operation to complete | and reconnecting |
|                                   | Cancel           |

Figure 4. System Development Platform Wait Window

5. The **Select Device** window opens, shown in Figure 5, allowing the user to select the AD5541A or the AD5542A.

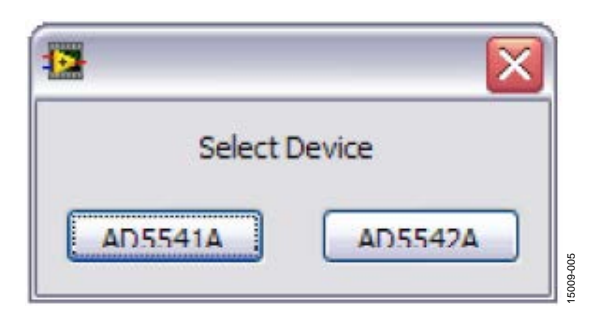

Figure 5. Select Device Window

6. The AD5542A/41A Evaluation Software window opens, as shown in Figure 6.

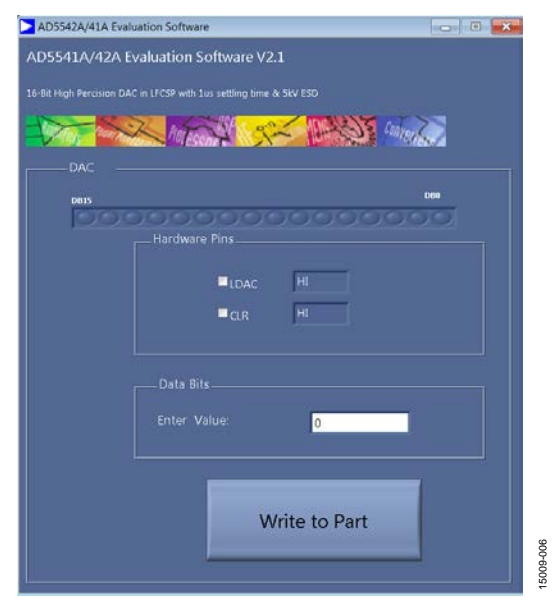

Figure 6. AD5541A/42A Evaluation Software V2.1 Window

### SOFTWARE OPERATION

The **AD5542A/41A Evaluation Software** main window is shown in Figure 6. The data programmed into the 16-bit input shift register displays.

To write data to the 16-bit input register, type the data in decimal format under **Data Bits**. To execute, click **Write to Part**.

The EVAL-AD5541ASDZ evaluation board and the EVAL-AD5542ASDZ evaluation board lets users set up the  $\overline{\text{LDAC}}$  pin to load data from the input register to the DAC output register.

The CLR pin is only available on the EVAL-AD5542ASDZ evaluation board, and when activated, the DAC register is cleared to the model selectable midscale. Consult the AD5541A data sheet and the AD5542A data sheet to see which device has a CLR pin and what its function is for each model.

Set LDAC pin or the CLR pin to high or low by clicking LDAC or CLR, respectively. This command executes immediately, so there is no need to click Write to Part.

For the AD5541A, it is suggested that users connect a voltmeter to LK4 and measure the output voltage at this point.

# **EVALUATION BOARD SCHEMATICS AND ARTWORK**

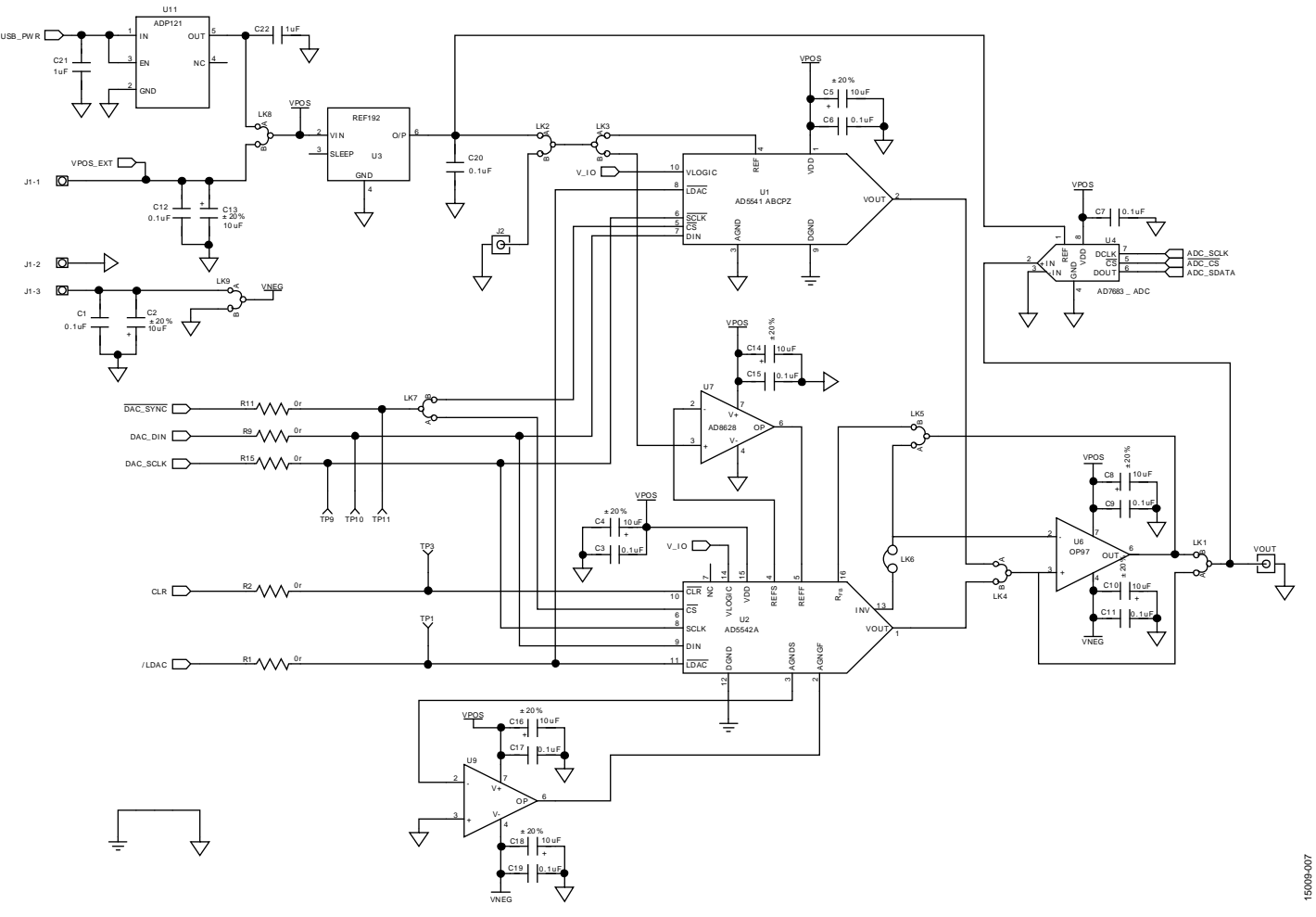

Figure 7. Schematic of Evaluation Circuitry

## EVAL-AD5541ASDZ/EVAL-AD5542ASDZ User Guide

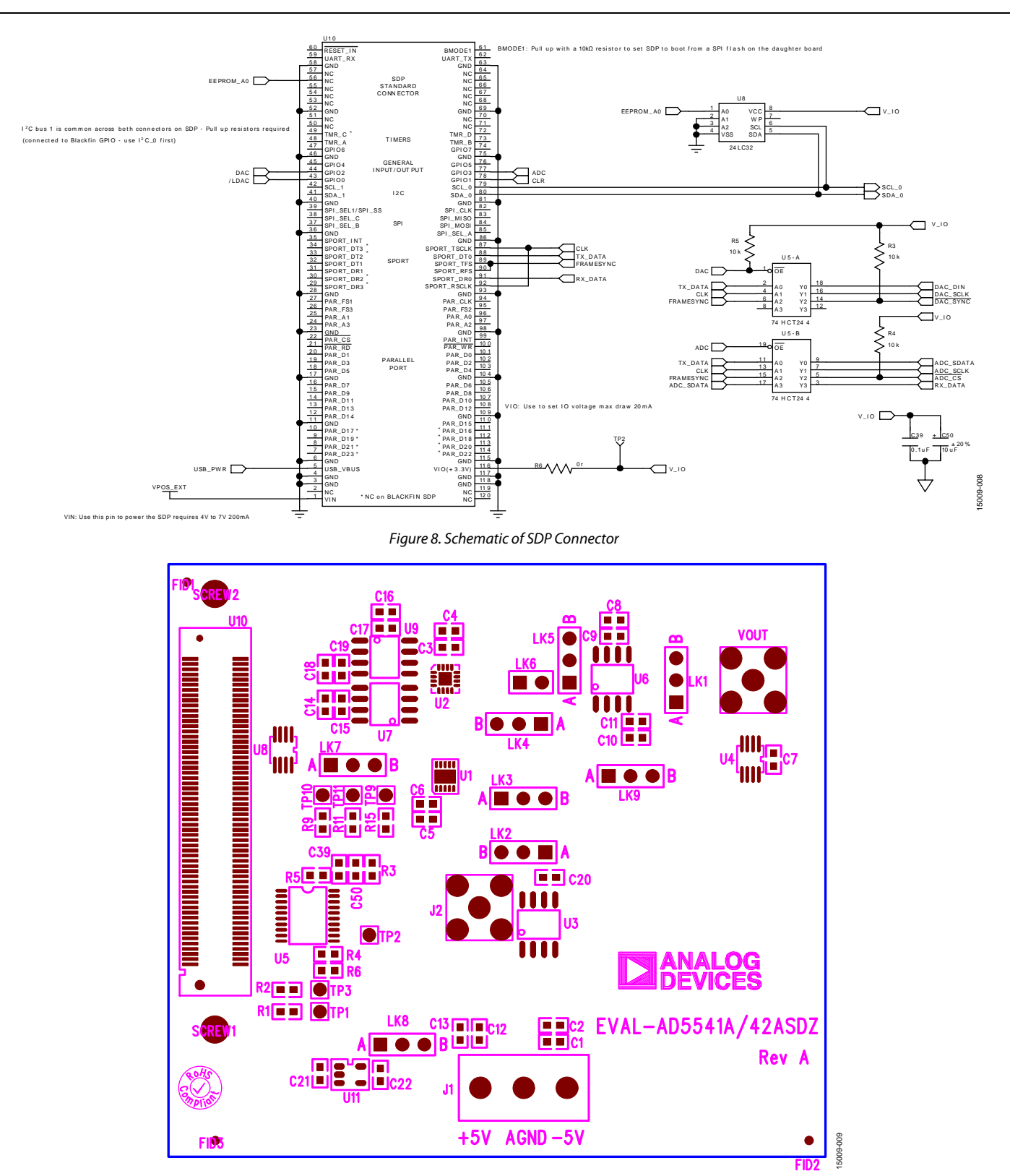

Figure 9. Component Placement Drawing

UG-1046

## UG-1046

# EVAL-AD5541ASDZ/EVAL-AD5542ASDZ User Guide

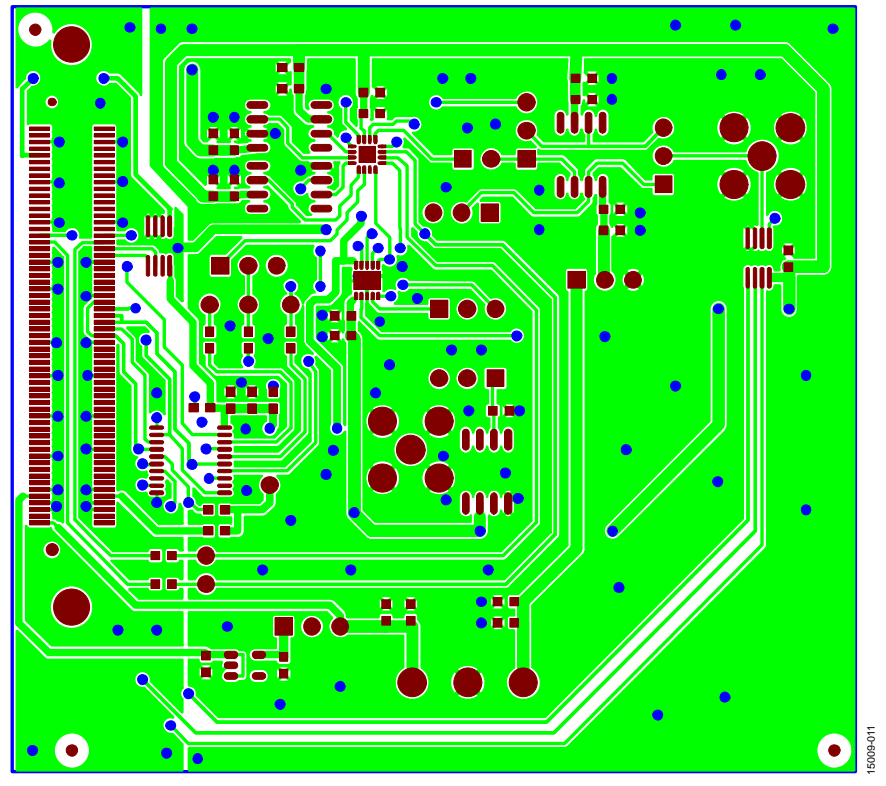

Figure 10. Component Side PCB Drawing

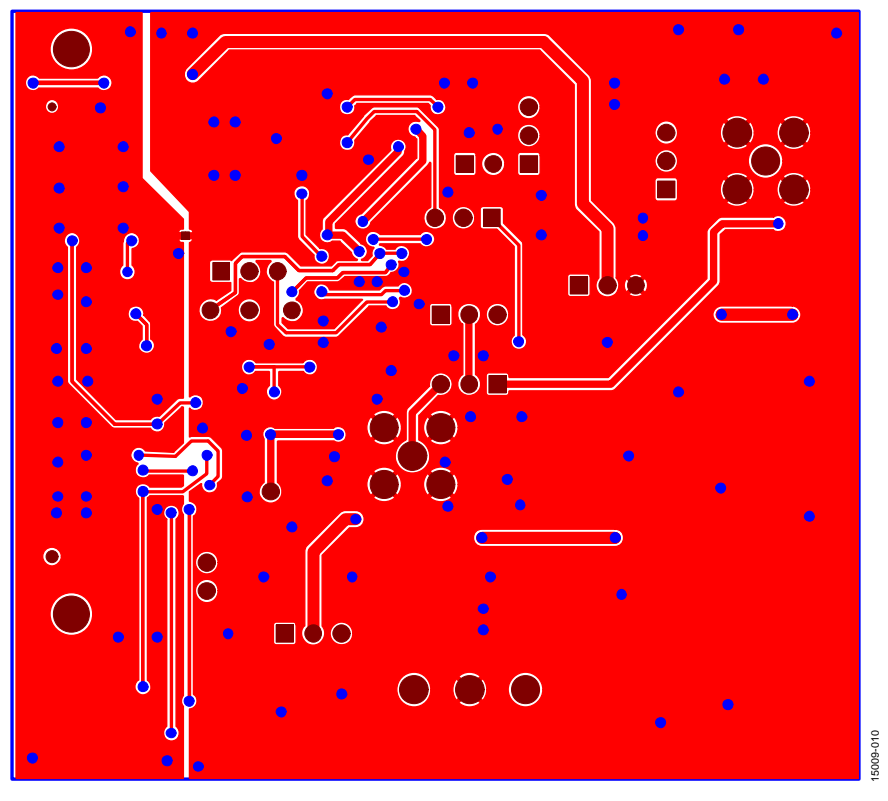

Figure 11. Solder Side PCB Drawing

### **ORDERING INFORMATION** BILL OF MATERIALS

### Table 5. EVAL-AD5541ASDZ Board

| Reference Designator           | Description                                  | Part Number  |
|--------------------------------|----------------------------------------------|--------------|
| U1                             | Precision 16-bit, 1 μs setting time DAC      | AD5541A      |
| U6                             | Low power, precision CMOS amplifier          | AD8628       |
| U11                            | 3.3 V linear regulator                       | ADP121       |
| LK6                            | 2-pin (0.1" pitch) headers                   | FEC 1022247  |
| LK1 to LK5, LK7 to LK9         | 3-pin (0.1" pitch) headers                   | FEC 1022249  |
| J2, VOUT                       | 50 Ω straight SMB jacks                      | FEC 1111349  |
| C1, C6, C9, C11, C12, C20, C39 | 0.1 μF, 16 V, X7R ceramic capacitors         | FEC 1216538  |
| U10                            | 120-way connector, 0.6 mm pitch              | FEC 1324660  |
| J1                             | 3-pin terminal block, 5 mm pitch             | FEC 151-790  |
| C21, C22                       | 1 μF, 16 V, X7R, ceramic capacitors          | FEC 1658870  |
| C2, C5, C8, C10, C13, C50      | Ceramic capacitors,10 µF, 10 V, X5R, 0603    | FEC 1853538  |
| SCREW1, SCREW2                 | Screws, cheese, nylon, M3X16, PK100          | FEC 7070615  |
| TP1 to TP3, TP9 to TP11        | Test points                                  | FEC 8731128  |
| R1 to R3, R11, R15             | 0 Ω resistors                                | FEC 9331662  |
| R3 to R5                       | 10 kΩ resistors                              | FEC 933-2413 |
| U5                             | Octal buffer/line driver three-state outputs | FEC 9591915  |
| U8                             | 32 K I <sup>2</sup> C serial EEPROM          | FEC1331330   |
| U3                             | Reference                                    | REF192ESZ    |

### Table 6. EVAL-AD5542ASDZ Board

| Reference Designator                          | Description                                  | Part Number  |
|-----------------------------------------------|----------------------------------------------|--------------|
| U2                                            | Precision 16-bit, 1 µs setting time DAC      | AD5542A      |
| U7                                            | Low power, precision CMOS amplifier          | AD8628       |
| U9                                            | Precision CMOS amplifier                     | AD8638       |
| U11                                           | 3.3 V linear regulator                       | ADP121       |
| LK6                                           | 2-pin (0.1" pitch) header                    | FEC 1022247  |
| U6                                            | Operational amplifier                        | OP777        |
| LK1 to LK5, LK7 to LK9                        | 3-pin (0.1" pitch) headers                   | FEC 1022249  |
| J2, VOUT                                      | 50 $\Omega$ straight SMB jacks               | FEC 1111349  |
| C1, C3, C9, C11, C12, C15, C17, C19, C20, C39 | 0.1 µF, 16 V, X7R ceramic capacitors         | FEC 1216538  |
| U10                                           | 120-way connector, 0.6 mm pitch              | FEC 1324660  |
| J1                                            | 3-pin terminal block, 5 mm pitch             | FEC 151-790  |
| C21, C22                                      | 1 μF, 16 V, X7R, ceramic capacitors          | FEC 1658870  |
| C2, C4, C8, C10, C13, C14, C16, C18, C50      | Ceramic capacitors, 10 µF, 10 V, X5R, 0603   | FEC 1853538  |
| SCREW1, SCREW2                                | Screws, cheese, nylon, M3X16, PK100          | FEC 7070615  |
| TP1 to TP3, TP9 to TP11                       | Test points                                  | FEC 8731128  |
| R1, R2, R3, R9, R11, R15                      | 0 Ω resistors                                | FEC 9331662  |
| R3 to R5                                      | 10 kΩ resistors                              | FEC 933-2413 |
| U5                                            | Octal buffer/line driver three-state outputs | FEC 9591915  |
| U8                                            | 32 K I <sup>2</sup> C serial EEPROM          | FEC1331330   |
| U3                                            | Reference                                    | REF192ESZ    |

### **UG-1046**

## NOTES

I<sup>2</sup>C refers to a communication protocol originally developed by Philips Semiconductors (now NXP Semiconductors).

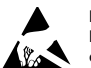

#### ESD Caution

ESD (electrostatic discharge) sensitive device. Charged devices and circuit boards can discharge without detection. Although this product features patented or proprietary protection circuitry, damage may occur on devices subjected to high energy ESD. Therefore, proper ESD precautions should be taken to avoid performance degradation or loss of functionality.

#### Legal Terms and Conditions

By using the evaluation board discussed herein (together with any tools, components documentation or support materials, the "Evaluation Board"), you are agreeing to be bound by the terms and conditions set forth below ("Agreement") unless you have purchased the Evaluation Board, in which case the Analog Devices Standard Terms and Conditions of Sale shall govern. Do not use the Evaluation Board until you have read and agreed to the Agreement. Your use of the Evaluation Board shall signify your acceptance of the Agreement. This Agreement is made by and between you ("Customer") and Analog Devices, Inc. ("ADI"), with its principal place of business at One Technology Way, Norwood, MA 02062, USA. Subject to the terms and conditions of the Agreement, ADI hereby grants to Customer a free, limited, personal, temporary, non-exclusive, non-sublicensable, non-transferable license to use the Evaluation Board FOR EVALUATION PURPOSES ONLY. Customer understands and agrees that the Evaluation Board is provided for the sole and exclusive purpose referenced above, and agrees not to use the Evaluation Board for any other purpose. Furthermore, the license granted is expressly made subject to the following additional limitations: Customer shall not (i) rent, lease, display, sell, transfer, assign, sublicense, or distribute the Evaluation Board; and (ii) permit any Third Party to access the Evaluation Board. As used herein, the term "Third Party" includes any entity other than ADI, Customer, their employees, affiliates and in-house consultants. The Evaluation Board is NOT sold to Customer; all rights not expressly granted herein, including ownership of the Evaluation Board, are reserved by ADI. CONFIDENTIALITY. This Agreement and the Evaluation Board shall all be considered the confidential and proprietary information of ADI. Customer may not disclose or transfer any portion of the Evaluation Board to any other party for any reason. Upon discontinuation of use of the Evaluation Board or termination of this Agreement, Customer agrees to promptly return the Evaluation Board to ADI. ADDITIONAL RESTRICTIONS. Customer may not disassemble, decompile or reverse engineer chips on the Evaluation Board. Customer shall inform ADI of any occurred damages or any modifications or alterations it makes to the Evaluation Board, including but not limited to soldering or any other activity that affects the material content of the Evaluation Board Modifications to the Evaluation Board must comply with applicable law, including but not limited to the RoHS Directive. TERMINATION. ADI may terminate this Agreement at any time upon giving written notice to Customer. Customer agrees to return to ADI the Evaluation Board at that time. LIMITATION OF LIABILITY. THE EVALUATION BOARD PROVIDED HEREUNDER IS PROVIDED "AS IS" AND ADI MAKES NO WARRANTIES OR REPRESENTATIONS OF ANY KIND WITH RESPECT TO IT. ADI SPECIFICALLY DISCLAIMS ANY REPRESENTATIONS, ENDORSEMENTS, GUARANTEES, OR WARRANTIES, EXPRESS OR IMPLIED, RELATED TO THE EVALUATION BOARD INCLUDING, BUT NOT LIMITED TO, THE IMPLIED WARRANTY OF MERCHANTABILITY, ITTLE, FITNESS FOR A PARTICULAR PURPOSE OR NONINFRINGEMENT OF INTELLECTUAL PROPERTY RIGHTS. IN NO EVENT WILL ADI AND ITS LICENSORS BE LIABLE FOR ANY INCIDENTAL, SPECIAL, INDIRECT, OR CONSEQUENTIAL DAMAGES RESULTING FROM CUSTOMER'S POSSESSION OR USE OF THE EVALUATION BOARD, INCLUDING BUT NOT LIMITED TO LOST PROFITS, DELAY COSTS, LABOR COSTS OR LOSS OF GOODWILL. ADI'S TOTAL LIABILITY FROM ANY AND ALL CAUSES SHALL BE LIMITED TO THE AMOUNT OF ONE HUNDRED US DOLLARS (\$100.00). EXPORT. Customer agrees that it will not directly or indirectly export the Evaluation Board to another country, and that it will comply with all applicable United States federal laws and regulations relating to exports. GOVERNING LAW. This Agreement shall be governed by and construed in accordance with the substantive laws of the Commonwealth of Massachusetts (excluding conflict of law rules). Any legal action regarding this Agreement will be heard in the state or federal courts having jurisdiction in Suffolk County, Massachusetts, and Customer hereby submits to the personal jurisdiction and venue of such courts. The United Nations Convention on Contracts for the International Sale of Goods shall not apply to this Agreement and is expressly disclaimed.

©2017 Analog Devices, Inc. All rights reserved. Trademarks and registered trademarks are the property of their respective owners. UG15009-0-6/17(0)

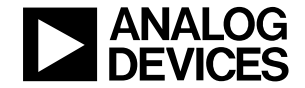

www.analog.com

Rev. 0 | Page 12 of 12